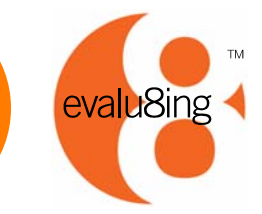

# Step by Step Guide to Setting up an Evalu8ing Survey

Evalu8ing 2012

### Contents

- 1. Questions to ask before you start
- 2. Create a Survey
- 3. Manage a survey
- 4. Analyse a survey
- 5. Types of results

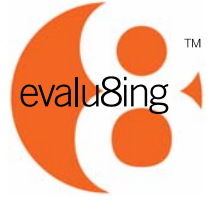

# Evalu8ing is based around 4 simple decisions:

### 1. Who are the groups to be surveyed?

Define your groups either within the organisation (departments, teams, etc), outside the organisation (clients, suppliers, etc), by locations (interstate, overseas, regionally, etc) – up to 8 groups in any survey.

### 2. How do each of these groups interact with each other?

Which groups work together and which groups do not? Often all groups evaluate each other, but Evalu8ing allows for you to 'unlink' some groups from others if no meaningful relationship exists.

### 3. Who are the participants in each group?

You will need their names and email addresses only.

### 4. What questions will you ask - what attributes are to be measured?

Determine your issues or drivers that you want to evaluate. It could be level of collaboration, performance, value alignment, service levels or any number of metrics. We have 5 pre-prepared Question panels or you can create your own inside the survey.

### If you know all these, then get started by creating a FREE account at <u>www.evalu8ing.com</u>

evalu8ing

## It all starts at evalu8ing.com

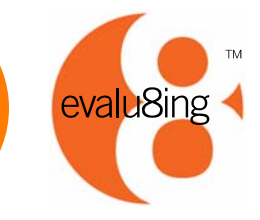

Go

Welcome to Evalu8ing! The only online survey to evaluate the relationships between up to eight groups - eight groups within your organisation, Getting Started Why Evalu8ing? Resources Pricing Clients Help Centre eight offices in various locations, eight Velcome to Evalu8ing! suppliers working together or a combination of them all. The only online survey to evaluate the relationships between up to eight groups - eight groups within your organisation, eight offices in various locations, eight suppliers working together or a combination of them all. Business relationships are rarely one-to-one these days. use a 'one-on-one' survey? Or even 'one to many' s 0 - 52 Browse Evalu8ing's range of Resources Today many people work with many othe relationshins and Presentations on a range of topics And these relationships are important in ensuing the success or failure in achieving your business object lives - be it aligning with in order to help solve a range of internal stakeholders. working with external suppliers. business problems or help you to oring and maximising these relationships are laging, mg introduce Evalu8ing within your success of every organisation and every process organisation - choose from our selection et most surveys and interviews do not see the complexity facing and order yours here. these organizational interactions. Instead they conveniently see the world in a 'one to one' structure, ie 'One Group' evaluating 'Another Group' and visa-versa. That's why Evalu8ing will revolutionise the way your stakeholders interact - it's the only online survey to evaluate relationships between up to 8 groups - 8 groups within your organisation, 8 offices in various locations, 8 suppliers working together or a combination of them all. Create your FREE account at "Sign Up Now". SIGN UP NOW to get started! Or Learn More about Evalu8ing ...

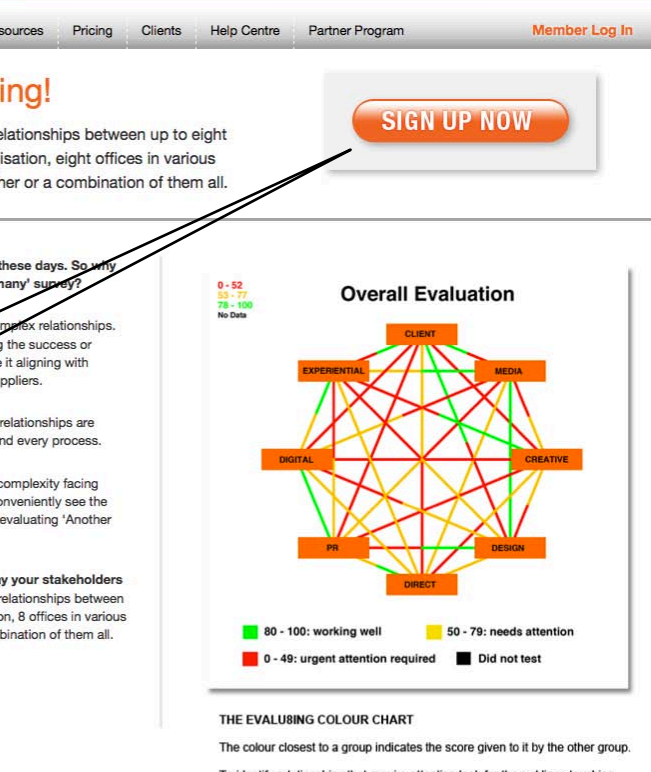

Contact Us

Search this site

To identify relationships that require attention look for the red lines touching any group.

Green = upper quartile Yellow = above survey average

Red = below survey average Black = no relationship

# Create your FREE account

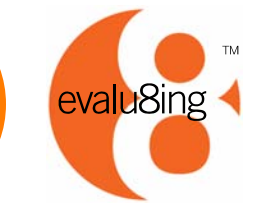

Create your own FREE account or create multiple accounts for various surveys. Note – for multiple account holders, ensure each account has a different username and password.

| evalu8ing                               |                  |                 | Home Ab     | out Us Contact Us | Search this site |
|-----------------------------------------|------------------|-----------------|-------------|-------------------|------------------|
| Getting Started Who, What, W            | /hy? Resources F | Pricing Clients | Help Centre | Partner Program   | Member Log       |
| Sign up for you                         | r FREE ac        | count           |             |                   |                  |
|                                         |                  |                 |             |                   |                  |
| Account Name                            |                  |                 |             |                   |                  |
| Email                                   |                  |                 |             |                   |                  |
| Organisation Name                       |                  |                 |             |                   |                  |
|                                         |                  |                 |             |                   |                  |
| Your Login Name                         |                  |                 |             |                   |                  |
| voewd                                   |                  |                 |             |                   |                  |
| Enter the characters in the image above |                  |                 |             |                   |                  |
| Signup                                  |                  |                 |             |                   |                  |
|                                         |                  |                 |             |                   |                  |

## Manager Dashboard

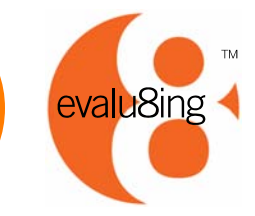

۵

The Manager Dashboard is the starting point for every survey and shows 3 simple steps – CREATE – create survey MANAGE – manage survey ANALYSE – download results

#### 4

#### CREATE

Create a new survey or use an existing survey and create a new version of it.

#### ۵

#### MANAGE

Manage participants, survey dates, emails invites and reminders

#### ۵

**ANALYSE** Download survey data, comments and graphics for analysis

| Create | Manage   Analyse                                                                                          | Welcome : Georgia                                                                | Last Login : 2012-03-13 13:15:57                                    | Log Out   🔓 Insecur      |
|--------|----------------------------------------------------------------------------------------------------|----------------------------------------------------------------------------------|---------------------------------------------------------------------|--------------------------|
|        | Welcome to the Test for Marketing Online Collaboration                                                    | on Tool.                                                                         |                                                                     |                          |
|        | Evalu8ing allows you to evaluate, track and manage th interdependent groups of people working together in | he relationships, levels of collaboratio<br>one simple, easy to use, self-manage | on and functional status across<br>ad and collaborative on-line env | up to eight<br>ironment. |
|        | Please choose from the menu items above to get start                                                      | ted.                                                                             |                                                                     |                          |
|        | Click the links above to navigate:                                                                        |                                                                                  |                                                                     |                          |
|        | Create - set up a new survey                                                                              |                                                                                  |                                                                     |                          |
|        | Analyse – manage a five survey<br>Analyse – anaylse the results of a completed survey                     |                                                                                  |                                                                     |                          |
|        | Press to give us comments (feedback                                                                       |                                                                                  |                                                                     |                          |
|        | (ress to give as comments)/reedback                                                                       |                                                                                  |                                                                     |                          |
|        | Thank you for using Evalu8ing.                                                                            |                                                                                  |                                                                     |                          |

Δ

Log out at any time and come back later to Create, Manage or Analyse a survey.

## **CREATE** a survey

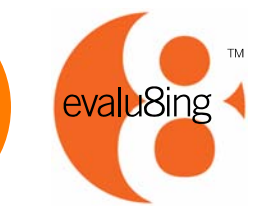

⊿

Customise your survey with your logo and corporate colours.

⊿

Create your own set of survey questions here or use one of ours.

۵

You can change account details at any time

۵

Step by Step instruction then lead you through the process.

| ome   Create   Manage   Analyse                 | Welcome : John Citizen | Last Login : Never | Log Out   🗎<br>Insecure |
|-------------------------------------------------|------------------------|--------------------|-------------------------|
| Sydney Telecom Supplier Relationship 2011       |                        |                    |                         |
| Option 1: Customise Survey Colours and Logo     |                        |                    |                         |
| Option 2: Define Customised Set of Survey Qu    | estions                |                    |                         |
| Option 3: Update Account Information            |                        |                    |                         |
| Step 1: Add New Survey                          |                        |                    |                         |
| 🕕 Step 2: Add Business Units (Teams, Organisati | ons or Groups)         |                    |                         |
| Step 3: Link Business Units                     |                        |                    |                         |
| Step 4: Add Survey Participants                 |                        |                    |                         |
| Step 5: Test Survey E-mail (and Question Panel) | el)                    |                    |                         |
| Step 6: Pay Survey Fees                         |                        |                    |                         |
| Step 7: Run Survey (shortcut to Manage)         |                        |                    |                         |

### MANAGE the survey

Partie

Stand

Emai

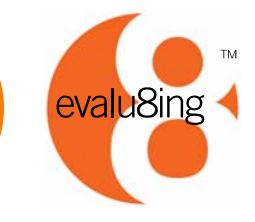

A Select and manage any survey within your account.

Edit start and end dates and change survey details, at any time.

All of the dynamic survey details are available here.

<sup>4</sup> Invite participants here.

4

Δ

Send reminders to participants who have not completed the survey.

Log in to the participants survey to check progress.

|                           | Internal Stakeholder Re                | lationships – June 2012                           | •                | Refresh                                                 | )   |                                       |                        |             |                                                       |
|---------------------------|----------------------------------------|---------------------------------------------------|------------------|---------------------------------------------------------|-----|---------------------------------------|------------------------|-------------|-------------------------------------------------------|
| y<br>Chart Colour<br>ings | Payment: Valid<br>Survey Help E-mail A | Time Zone: Australia<br>ddress: georgia@trinityp: | /Sydney<br>3.com | Start: Sun-08-Jul-12 08:15<br>Start: Survey has started | i.  | End: Sun-22-Jul-<br>Close: 14 days 14 | 12 23:45<br>4 hours 11 | minutes.    | Now: Sun-08-Jul-2012 09:<br>People/Complete: 31 / 0.0 |
|                           | Team/Group                             | Person                                            | % Com            | plete                                                   | [#] |                                       | [#]                    | Last Email  |                                                       |
|                           | Marketing                              | Barbara                                           | 0.0              | Invite                                                  | 0   | Remind                                | 0                      | >1 week [c] | Login As                                              |
|                           | Marketing                              | Margaret                                          | 0.0              | Invite                                                  | 0   | Remind                                | 0                      | >1 week [c] | Login As                                              |
|                           | Marketing                              | Maxwell                                           | 0.0              | Invite                                                  | 0   | Remind                                | 0                      | >1 week [c] | Login As                                              |
|                           | Marketing                              | Meredith                                          | 0.0              | Invite                                                  | 0   | Remind                                | 0                      | >1 week [c] | Login As                                              |
|                           | Marketing                              | Michael2                                          | 0.0              | Invite                                                  | 0   | Remind                                | 0                      | >1 week [c] | Login As                                              |
|                           | Advertising                            | Agatha                                            | 0.0              | Invite                                                  | 0   | Remind                                | 0                      | >1 week [c] | Login As                                              |
|                           | Advertising                            | Alice                                             | 0.0              | Invite                                                  | 0   | Remind                                | 0                      | >1 week [c] | Login As                                              |
|                           | Advertising                            | Anne                                              | 0.0              | Invite                                                  | 0   | Remind                                | 0                      | >1 week [c] | Login As                                              |
|                           | Advertising                            | Arthur                                            | 0.0              | Invite                                                  | 0   | Remind                                | 0                      | >1 week [c] | Login As                                              |
|                           | Sales                                  | Silvia                                            | 0.0              | Invite                                                  | 0   | Remind                                | 0                      | >1 week [c] | Login As                                              |
|                           | Sales                                  | Stacey                                            | 0.0              | Invite                                                  | 0   | Remind                                | 0                      | >1 week [c] | Login As                                              |
|                           | Sales                                  | Stephanie                                         | 0.0              | Invite                                                  | 0   | Remind                                | 0                      | >1 week [c] | Login As                                              |
|                           | Sales                                  | Stephen                                           | 0.0              | Invite                                                  | 0   | Remind                                | 0                      | >1 week [c] | Login As                                              |
|                           | Operations                             | Olive                                             | 0.0              | Invite                                                  | 0   | Remind                                | 0                      | >1 week [c] | Login As                                              |
|                           | Operations                             | Olivier                                           | 0.0              | Invite                                                  | 0   | Remind                                | 0                      | >1 week [c] | Login As                                              |
|                           | Operations                             | Orlando                                           | 0.0              | Invite                                                  | 0   | Remind                                | 0                      | >1 week [c] | Login As                                              |
|                           | Operations                             | Oswald                                            | 0.0              | Invite                                                  | 0   | Remind                                | 0                      | >1 week [c] | Login As                                              |
|                           | Customer Support                       | Clarrise                                          | 0.0              | Invite                                                  | 0   | Remind                                | 0                      | >1 week [c] | Login As                                              |
|                           | Customer Support                       | Cliff                                             | 0.0              | Invite                                                  | 0   | Remind                                | 0                      | >1 week [c] | Login As                                              |
|                           | Customer Support                       | Corrine                                           | 0.0              | Invite                                                  | 0   | Remind                                | 0                      | >1 week [c] | Login As                                              |
|                           | Customer Support                       | Craig                                             | 0.0              | Invite                                                  | 0   | Remind                                | 0                      | >1 week [c] | Login As                                              |
|                           | Finance                                | Felix                                             | 0.0              | Invite                                                  | 0   | Remind                                | 0                      | >1 week [c] | Login As                                              |
|                           | Finance                                | Fifi                                              | 0.0              | Invite                                                  | 0   | Remind                                | 0                      | >1 week [c] | Login As                                              |
|                           |                                        |                                                   |                  |                                                         |     |                                       |                        |             |                                                       |

# The survey is easy for participants

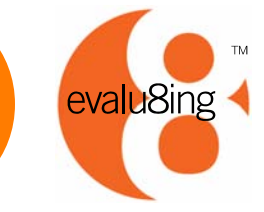

35%

۵

۵

The survey is easy to use and intuitive, taking most participants less than 20 minutes to complete.

Fully customised.

<sup>d</sup> Sliders drag or click.

۵

Participants can complete the survey in their own time and log out and back in at any time.

۵

Questions or relationships that are not relevant can be flagged NA by the participant.

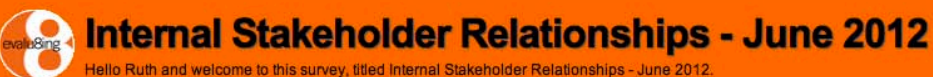

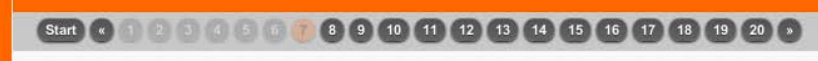

#### Q07 Communicates complex information in a way that's easy to understand.

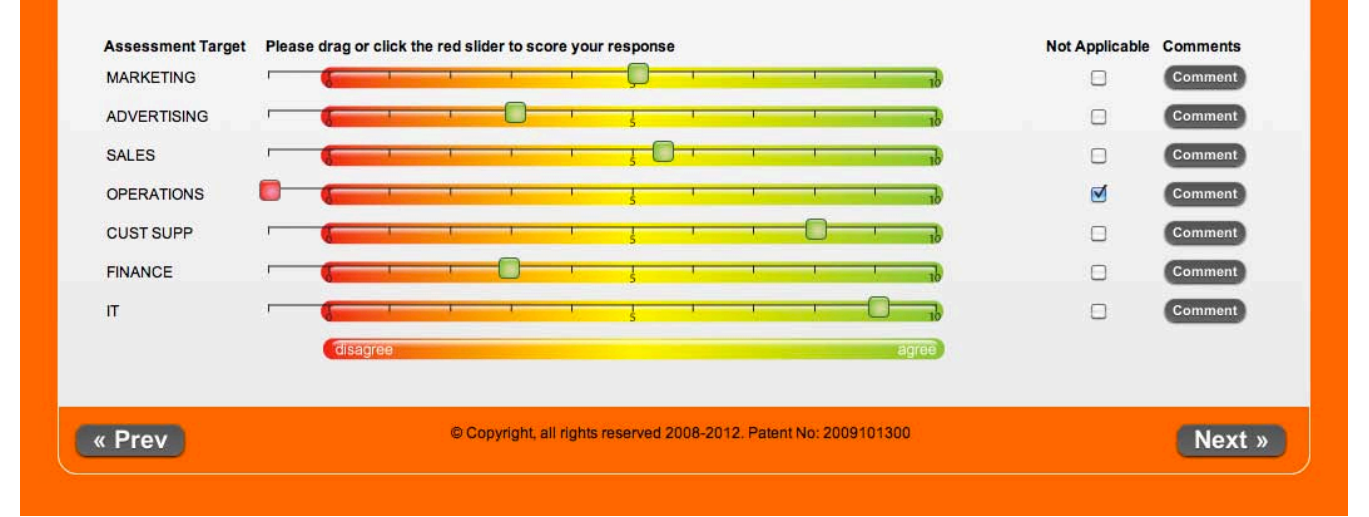

Full navigation to answer and review as they desire.

⊿

Participants can provide comments for every question and every relationship.

Δ

### **ANALYSE the results**

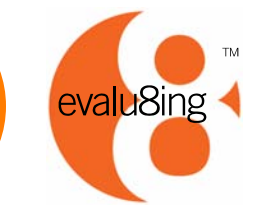

#### ۵

Survey Results are provided in 3 formats: 1.Comments 2.Data 3.Graphics.

۵

GRAPHICS - generate graphic reports of Overall results or by individual question.

COMMENTS - generate Comments download here

DATA - generate Data download here

⊿

GRAPHICS - You can also look at the results between specific relationships by selecting those relationships only.

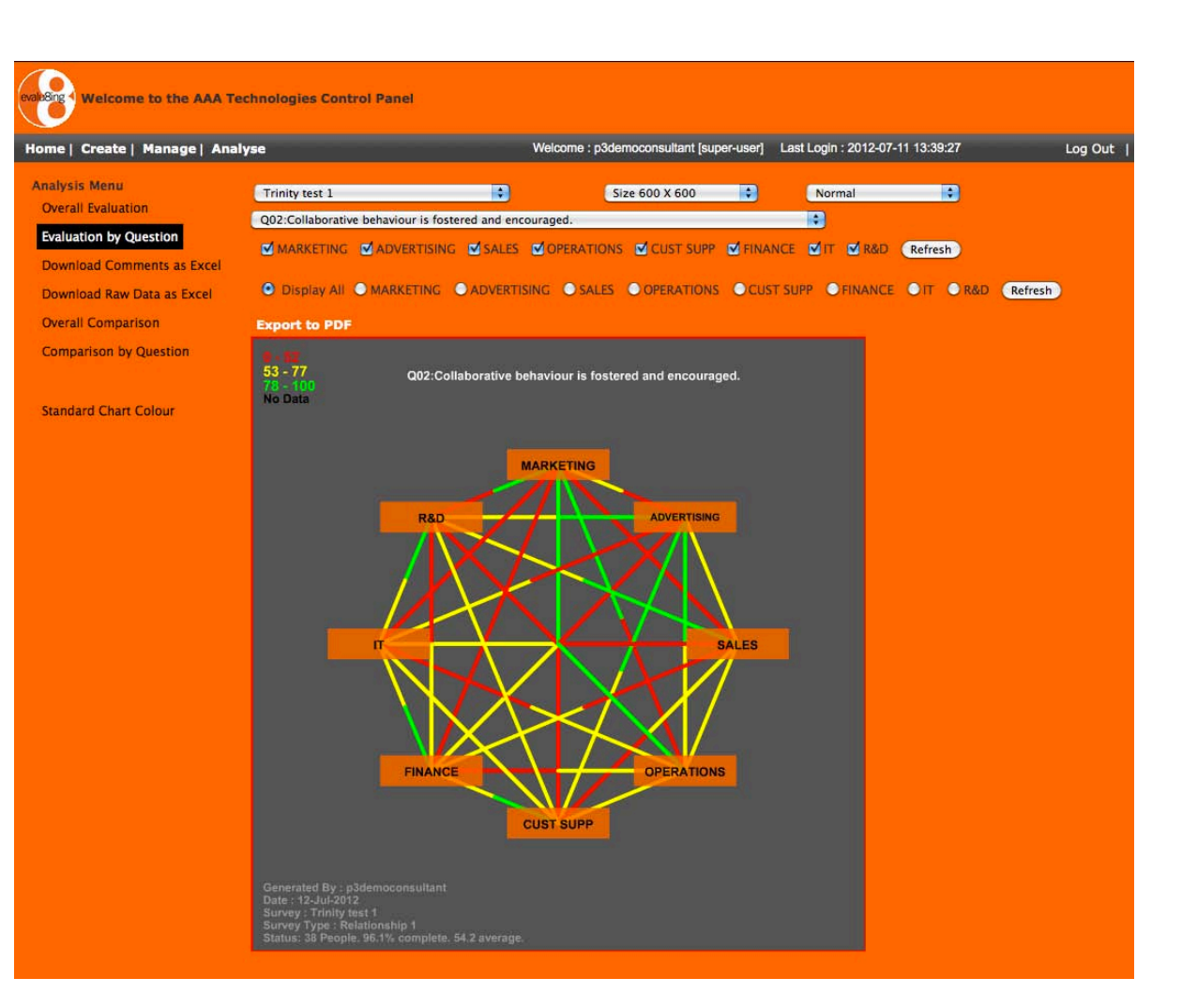

## **RESULTS** in 3 formats

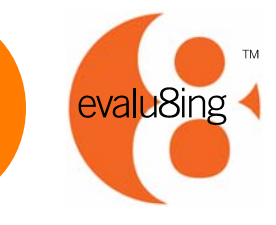

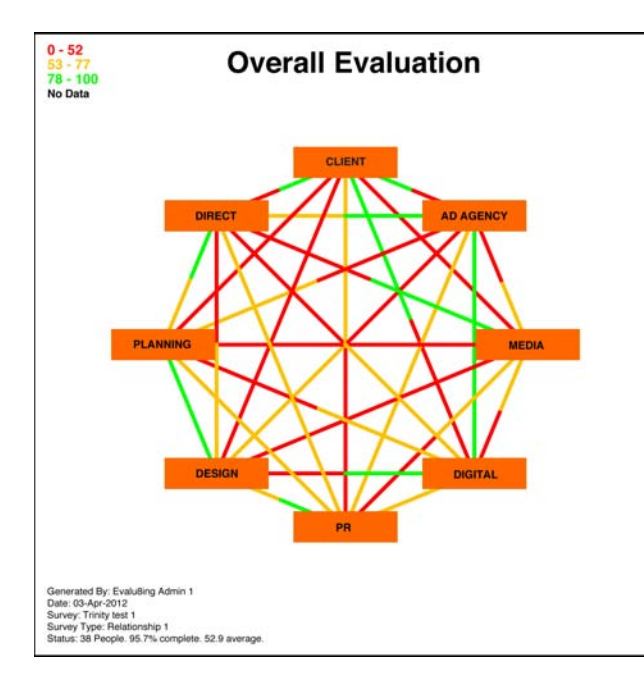

#### 1. Colourful, Easy to Interpret Graphics

- Colour closest to the group is how the group on the other end of the line feels about them.
- Provided as Overall and by Question.
- Can be customised to allow specific relationships to be examined only
- Data legend provides colour code and range for the scores. These can be changed by the Survey Manager.

#### ata for AAA Agency Relationships - February 2012

| Whole survey   | 72.5            |           |         |          |       |     |
|----------------|-----------------|-----------|---------|----------|-------|-----|
| Overall by Tar | [AII]           | Marketing | Digital | Creative | Media | PR  |
| Overall        | Average for all | 76        | 73      | 65       | 75    | 70  |
| Overall        | Participants fo | 44        | 48      | 50       | 51    | 48  |
| Q01            | Gets us involv  | 73        | 71      | 66       | 71    | 64  |
| Q02            | Leaders play a  | 75        | 72      | 60       | 76    | 68  |
| Q03            | Strategies and  | 74        | 70      | 65       | 73    | 67  |
| Q04            | Discussions ar  | 80        | 76      | 67       | 78    | 75  |
| Q05            | Honest and co   | 80        | 76      | 66       | 76    | 73  |
| Q06            | People are sup  | 75        | 70      | 65       | 77    | 71  |
| Q07            | You are encou   | 79        | 75      | 67       | 76    | 72  |
| Q08            | Cohesive team   | 73        | 71      | 64       | 75    | 70  |
| Q09            | Demonstrates    | 76        | 73      | 66       | 76    | 72  |
| Q10            | Encourages in   | 76        | 74      | 66       | 74    | 69  |
| Q11            | Fosters an env  | 75        | 73      | 65       | 77    | 70  |
| Q12            | Problems are i  | 76        | 72      | 65       | 77    | 73  |
| Q13            | Promotes a fri  | 78        | 75      | 64       | 76    | 72  |
| Q14            | Recognises an   | 77        | 76      | 67       | 75    | 71  |
| Q15            | Roles and resp  | 75        | 74      | 68       | 75    | 74  |
| Q16            | Treats others   | 78        | 75      | 67       | 79    | 77  |
| Q17            | You are encou   | 78        | 75      | 66       | 74    | 70  |
| Q18            | Timelines are   | 70        | 63      | 66       | 75    | 67  |
| Q19            | Provides origin | 71        | 69      | 63       | 73    | 65  |
| Q20            | Thinks through  | 72        | 70      | 64       | 73    | 66  |
| Answers by Te  | [Marketing]     | Marketing | Digital | Creative | Media | PR  |
| Overall        | Average for all | questions | 67      | 54       | 69    | 67  |
| Q01            | Gets us involv  | -         | 67      | 59       | 70    | 64  |
| Q02            | Leaders play a  | -         | 69      | 53       | 71    | 66  |
| Q03            | Strategies and  | -         | 65      | 55       | 66    | 65  |
| A              | a               |           | **      |          |       | 4.0 |

#### Comments for AAA Agency Relationships - February 2012

| Group        | Target Group | Question | Comments                                                         |
|--------------|--------------|----------|------------------------------------------------------------------|
| Digital      | PR           | Q01      | Open and transparent communication helps with this engage        |
| Digital      | Experiential | Q01      | Unclear expectations and deliverables tends to result in plann   |
| Experiential | Marketing    | Q01      | The campaign is too rushed (maybe with 2 days to 1 week).        |
| Experiential | Creative     | Q01      | Lack of direction.                                               |
| Marketing    | Creative     | Q01      | Poor team participation in roadmap meeting for advance view      |
| PR.          | Marketing    | Q01      | The Marketing team always take initiative to discuss their car   |
| Marketing    | Media        | Q02      | Collaboratiion displayed by team to provide insight and data to  |
| Marketing    | Creative     | Q02      | Leader shared and lead the other team in the same direction      |
| Marketing    | Experiential | Q02      | Not sure about leaders mobilising or embracing collaborative     |
| Media        | Experiential | Q02      | Experiential asked a lot of questions in the meeting and also    |
| Marketing    | PR           | Q03      | Close working relationship to ensure alignment on brand posi     |
| PR           | Experiential | Q03      | Need to understand more and better of the pricing strategies     |
| Media        | Experiential | Q04      | Discussion can be open at working level.                         |
| Experiential | Marketing    | Q06      | While the team are supportive generally, when discussing ide     |
| Experiential | Digital      | Q06      | Key contacts in the team are usually very helpful in liaising w  |
| Marketing    | Creative     | Q06      | Have open discussions on improvement points                      |
| PR           | Experiential | Q07      | We are being informed of the pricing direction only, not being   |
| Creative     | Digital      | Q08      | Digital doesn't not appear to be able to align internally and co |
| Creative     | Creative     | Q08      | Doesn't not appear to be able to align internally and commun     |
| Experiential | Media        | Q09      | Sometimes when preparing for product launches and demons         |
| Marketing    | Media        | Q10      | Team ideas on innovation captured with support on external t     |
| Direct       | Creative     | Q11      | The review of process gives the teams opportunities to make      |
| Creative     | Marketing    | 012      | Sometimes jumped into conclusions and instructed support fu      |

#### 2. Group Data

- Overall scores
- Survey average scores
- Question by Question
- Group by Group

#### 3. Participant Comments

Provide context and clarification to results

.

## Start Evalu8ing today

- Want to discover more on how Evalu8ing can help you evaluate the collaboration, relationships and performance of your 'many to many' structures?
- Evalu8ing can provide you with:
  - A demonstration on site <u>http://www.evalu8ing.com/</u>
  - A free limited functional trial
  - A discount pilot of the system
  - Plus we have additional consulting services to assist you in obtaining even greater value and insight from the process.

evalu8ing

## For more information...

Evalu8ing Pty Ltd Sydney +612 8399 0922 Melbourne +613 9682 6800 Hong Kong + 852 3478 3982 Singapore + 65 6631 2861 Auckland + 64 9 363 2891 London +44 7880 910 064

people@evalu8ing.com www.evalu8ing.com evalu8ing